# ESET NOD32 ANTIVIRUS 5

# Guía para el usuario

(destinada para la versión 5.2 del producto y posteriores)

Microsoft® Windows® 8 / 7 / Vista / XP / 2000 / Home Server / NT4 (SP6)

Para un funcionamiento óptimo de ESET NOD32 Antivirus, el sistema debería cumplir con los siguientes requisitos de hardware y software:

Microsoft® Windows® 2000, XP, NT4 (SP6)

400 MHz 32 bits (x86)/64 bits (x64) 128MB RAM de memoria del sistema Espacio disponible de 320 MB Super VGA (800 x 600)

Microsoft® Windows® 8, 7, Vista, Home Server

1 GHz 32 bits (x86) / 64 bits (x64) 512 MB RAM de memoria del sistema Espacio disponible de 320 MB Super VGA (800 x 600)

#### 1. Instalación

- Descargar la instalación del Eset Nod32 en: <u>http://antivirus.cult.cu/Instaladores-y-Manuales/Eset-Nod32/ESET%20EndPoint%20Security%205.0.2237.1%20(x86x64)%20Lifetime%20License%20Espa%f1ol.ex</u>
   <u>e</u>
- 2. Una vez que haya iniciado el programa de instalación, no debe interrumpir el proceso, hasta que finalice totalmente.
- 3. Reiniciar la PC, para un mejor funcionamiento.

## 2. Configuración de la actualización

Una vez instalado, se crear un acceso directo en la barra inferior lateral derecha, como se muestra en la imagen.

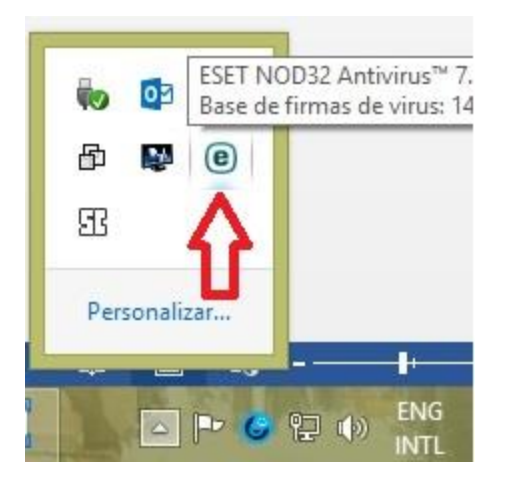

Se da doble clic para poder actualizar, en las opciones de configuración desde Configuración > Especificar configuración avanzada (teclaF5).

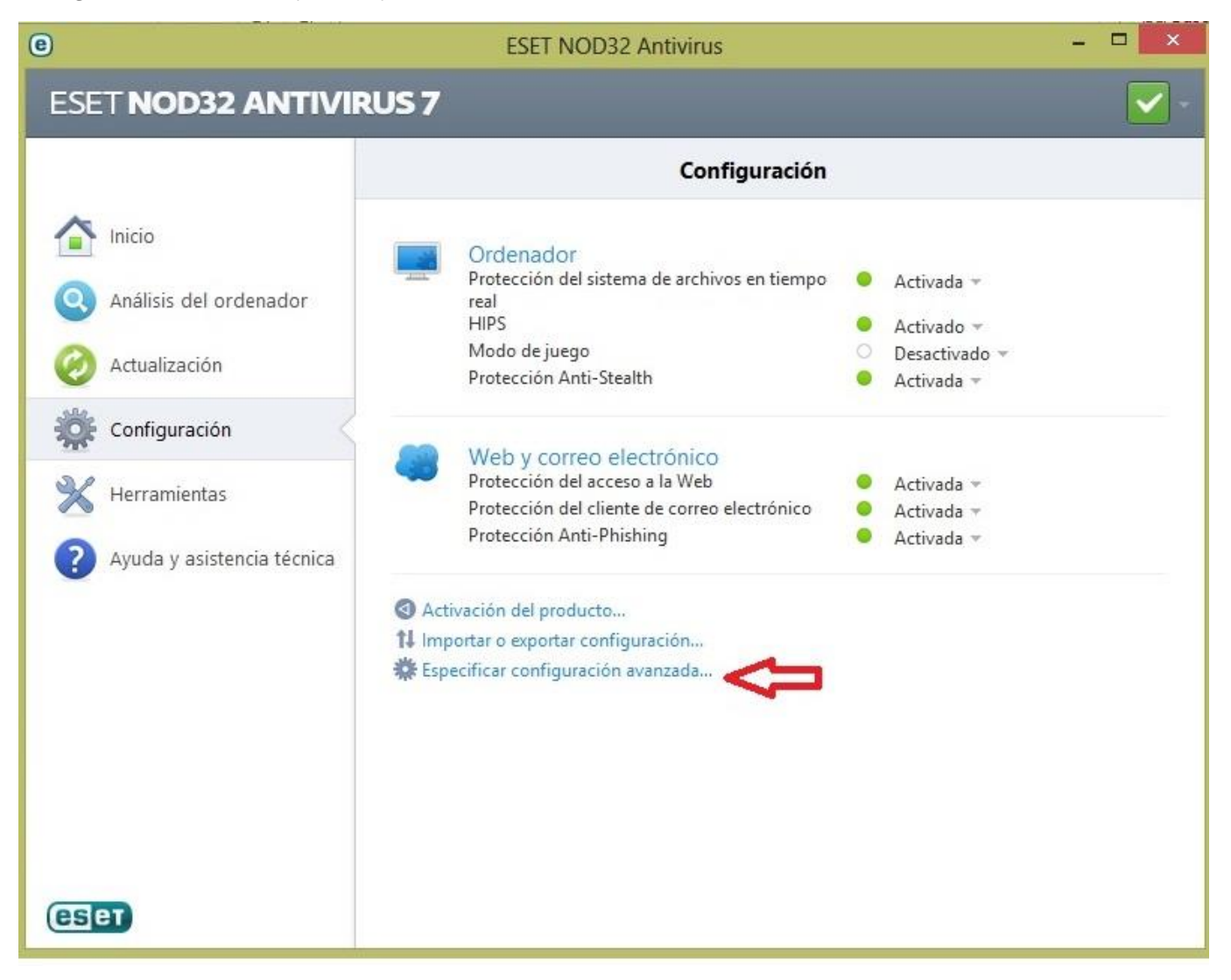

Al hacer clicen Actualización > Configuración. Dar clic en modificar como se muestra en la siguiente imagen:

| 0                                                                                                    | ESET NOD32 Antivirus                                                                                                    | Ş 📕                                                                                                    |
|----------------------------------------------------------------------------------------------------|----------------------------------------------------------------------------------------------------|----------------------------------------------------------------------------------------------------|
| Configuración avanzada                                                                                                    |                                                                                                    | eser                                                                                                    |
| Image: Configuración         Image: Configuración         Image: Configuración | Perfil seleccionado:<br>Mi perfil<br>Parámetros para el perfil seleccionado<br>Servidor de actualización:<br>Selección automática<br>Nombre de usuario:<br>Actualización periódica Actualizaciones:<br>Eliminar el cache de actualización:<br>Diminar el cache de actualización:<br>No mostrar notificaciones sobre las actualizados | <ul> <li>Perfiles</li> <li>Modificar</li> <li>Contraseña:</li> <li>Íón de prueba</li> <li>Configuración</li> <li>Eliminar</li> <li>zaciones realizadas correctamente</li> </ul> |
| Q Búsqueda                                                                                                    |                                                                                                    | Predeterminad                                                                                                    |

Anadir la dirección <u>http://antivirus.cult.cu/nod32v3</u>.como se muestra en la imagen y darle agregar.

| nttp://antivirus.cult.cu/nod32v3/    |   |           |
|--------------------------------------|---|-----------|
| Lista de servidores de actualización |   |           |
|                                      |   | Agregar   |
|                                      | ~ | Eliminar  |
|                                      |   | Modificar |
|                                      |   |           |
|                                      |   |           |
|                                      |   |           |
|                                      |   |           |

Debe quedar como se muestra en la siguiente imagen.

| ta de servidores de actualización |           |
|-----------------------------------|-----------|
| http://antivirus.cult.cu/nod32v3/ | Agregar   |
|                                   | Eliminar  |
|                                   | Modificar |
|                                   |           |
|                                   |           |

Y luego se le da aceptar. Y debe quedar como se muestra en la imagen.

| е                                                                                                    | ESET NOD32 Antivirus                                                                                                    | ? ×                                                                                     |
|----------------------------------------------------------------------------------------------------|----------------------------------------------------------------------------------------------------|-----------------------------------------------------------------------------------------|
| Configuración avanzada                                                                                                    |                                                                                                    | (CSPT)                                                                                  |
| Ordenador     Web y correo electrónico     Actualización     Configuración     Reversión de actualización     Herramientas     Interfaz de usuario | Perfil seleccionado:<br>Mi perfil<br>Parámetros para el perfil seleccionado<br>Servidor de actualización:<br>http://antivirus.cult.cu/nod32v3<br>Nombre de usuario:<br>Actualización periódica Actualizaciones:<br>Eliminar el cache de actualización:<br>No mostrar notificaciones sobre las actualizado | Perfiles     Modificar     Configuración     Eliminar zaciones realizadas correctamente |
| Q Búsqueda                                                                                                    |                                                                                                    | Predeterminado                                                                          |

Se le da aceptar y luego se procede a actualizar.

### 3. Activar la actualización

Al hacer clic en Actualización en la ventana principal del programa, encontrará el estado actual de la actualización, incluyendo la fecha y la hora de la última actualización correcta y si es necesario actualizar.

Dar clic en Actualizar la base de datos de firmas de virus. Este proceso es necesario realizarlo conectado a la red de Cubarte.

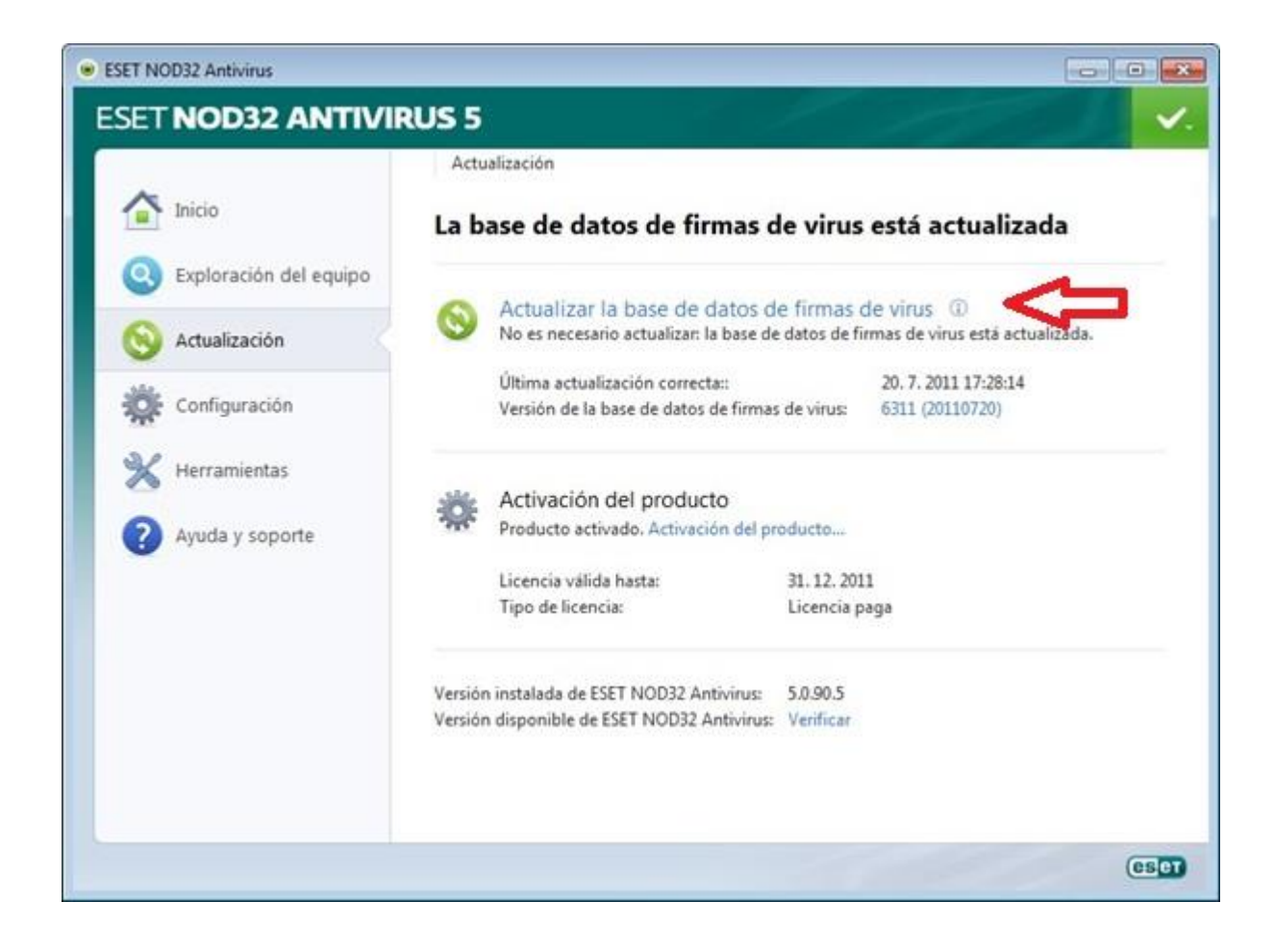

Luego de hacer clic en Actualizar la base de datos de firmas de virus, comienza el proceso de descarga. Se mostrará una barra de progreso de la descarga y el tiempo restante para su finalización. Para interrumpir la actualización, haga clic en Anular.

|                        | Actualización                                                                               |
|------------------------|---------------------------------------------------------------------------------------------|
| 1nicio                 | Actualización                                                                               |
| Exploración del equipo | Actualización de la base de datos de firmas de virus                                        |
| Actualización          | 0%                                                                                          |
| Configuración          | Progreso de la actualización: 0 kB / 0 kB<br>Nombre del archivo:<br>Tiempo restante (seg.): |
| 💥 Herramientas         | Cancelar                                                                                    |
| Ayuda y soporte        |                                                                                             |
|                        |                                                                                             |
|                        |                                                                                             |
|                        |                                                                                             |

*Importante:* En circunstancias normales, cuando las actualizaciones se descargan correctamente, aparecerá el mensaje No es necesario actualizar: la base de datos de firmas de virus está actualizada en la ventana Actualización. Si este no es el caso, el programa está desactualizado y más vulnerable a una infección. Actualice la base de datos de firmas de virus lo antes posible. De lo contrario, se mostrará uno de los siguientes mensajes:

La base de datos de firmas de virus está desactualizada: este error aparecerá luego de varios intentos insatisfactorios de actualizar la base de datos de firmas de virus. Es recomendable verificar la configuración de la actualización.

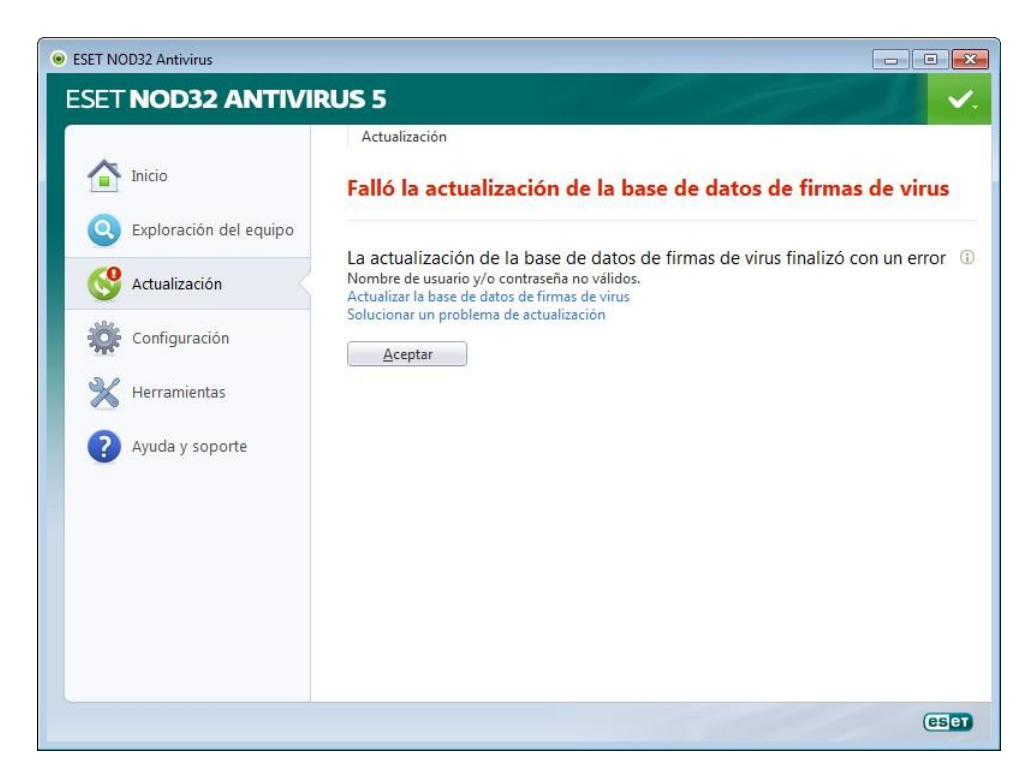

#### 4. Activar la actualización desde una memoria

En el proceso anterior, en lugar de añadir <u>http://antivirus.cult.cu/nod32v3</u> debe añadir la dirección de la carpeta donde se encuentran los updates que tiene en la flash, ejemplo F:\nod32v3, recuerde que la letra varía según su PC y el lugar donde tenga la actualización, el resto de los pasos es el mismo.